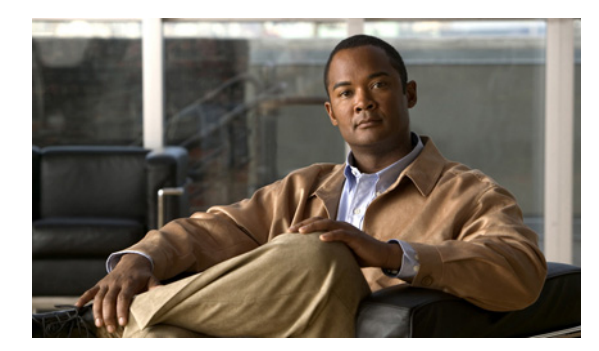

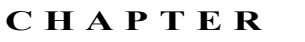

# Cisco Unified IP Phone の設定値の 設定

Cisco Unified IP Phone には、設定可能な数多くのネットワーク設定値とデバイス設定値が用意され ています。電話機をユーザが使用できる状態にするには、これらの設定値の修正が必要になる場合 もあります。電話機のメニューを使用して、これらの設定値にアクセスし、そのほとんどを変更す ることができます。

この章は、次の項で構成されています。

- Cisco Unified IP Phone 7975G の設定メニュー (P.4-2)
- 電話機から設定可能なオプションの概要(P.4-5)
- ネットワークの設定メニュー (P.4-6)
- デバイス設定メニュー (P.4-12)
- セキュリティ設定メニュー (P.4-29)

# Cisco Unified IP Phone 7975G の設定メニュー

Cisco Unified IP Phone には、次の設定メニューが用意されています。

- [ネットワークの設定] メニュー:さまざまなネットワーク設定値を表示および設定するためのオプションを提供します。詳細については、P.4-6の「ネットワークの設定メニュー」を参照してください。
- [デバイス設定]メニュー:ネットワークに関係しない各種の設定値を表示するための、サブメニューへのアクセスを提供します。詳細については、P.4-12の「デバイス設定メニュー」を 参照してください。
- [セキュリティ設定]メニュー:セキュリティ設定値を表示および変更するためのオプション を提供します。詳細については、P.4-29の「セキュリティ設定メニュー」を参照してください。

[ネットワークの設定] メニューにあるオプション設定値を変更するには、オプションのロックを 編集のために解除しておく必要があります。手順については、P.4-3の「オプションのロック解除 とロック」を参照してください。

オプション設定値の編集や変更に使用できるキーについては、P.4-4の「値の編集」を参照してください。

Cisco Unified Communications Manager の管理ページの [電話の設定 (Phone Configuration)] ウィンド ウにある [Settings Access] フィールドを使用すると、電話機のユーザが電話機の設定値にアクセス できるかどうかを制御できます。

#### 関連項目

- 設定メニューの表示 (P.4-2)
- オプションのロック解除とロック(P.4-3)
- 値の編集 (P.4-4)
- 電話機から設定可能なオプションの概要(P.4-5)
- ネットワークの設定メニュー (P.4-6)
- デバイス設定メニュー (P.4-12)
- セキュリティ設定メニュー (P.4-29)

# 設定メニューの表示

設定メニューを表示するには、次の手順を実行します。

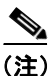

Cisco Unified Communications Manager の管理ページの [電話の設定 (Phone Configuration)] ウィンド ウにある [Settings Access] フィールドを使用すると、[設定] メニューや、このメニューのオプ ションに電話機でアクセスできるかどうかを制御できます。[Settings Access] フィールドでは、次 の値を設定できます。

- [Enabled]: [設定] メニューへのアクセスを許可します。
- [Disabled]: [設定] メニューへのアクセスを禁止します。
- [Restricted]: [ユーザ設定] メニューへのアクセスを許可し、音量の変更を保存することを許可します。[設定] メニューの他のオプションへのアクセスは禁止します。

[設定] メニューにあるオプションにアクセスできない場合は、[Settings Access] フィールドを確認 してください。

#### 手順

- **ステップ1 設定**ボタンを押して、[設定] メニューにアクセスします。
- ステップ2 次のいずれかの操作を実行して、目的のメニューを表示します。
  - **ナビゲーション** ボタンを使用して、目的のメニューを選択し、[選択] ソフトキーを押します。
  - 電話機のキーパッドを使用して、メニューに対応する番号を入力します。
- ステップ3 サブメニューを表示するには、ステップ2を繰り返します。
- ステップ4 メニューを終了するには、[終了] ソフトキーを押します。

#### 関連項目

- オプションのロック解除とロック (P.4-3)
- 値の編集 (P.4-4)
- 電話機から設定可能なオプションの概要(P.4-5)
- ネットワークの設定メニュー (P.4-6)
- デバイス設定メニュー (P.4-12)
- セキュリティ設定メニュー (P.4-29)

# オプションのロック解除とロック

電話機から変更できる設定オプションは、電話機の動作に影響する変更をユーザが実行できないよ うにするために、デフォルトではロックされています。オプションを変更するには、これらのオプ ションのロックを解除する必要があります。

オプションを修正しようとしてもアクセスできないときは、*ロックされた*鍵のアイコン 〇 が設定 メニューに表示されます。オプションのロックが解除され、オプションにアクセスして修正できる ときは、*ロックが解除された*鍵のアイコン 〇 がこれらのメニューに表示されます。

オプションをロックまたはロック解除するには、\*\*#の順にキーを押します。この操作を実行する と、直前の状態に応じて、オプションがロックまたはロック解除されます。

(注)

[設定] メニューのパスワードがプロビジョニングされている場合、SIP 電話機で \*\*# を入力する と、「パスワードを入力してください」というプロンプトが表示されます。

変更が完了したら、必ずオプションをロックしてください。

Æ 注意

\*\*# を押してオプションのロックを解除した直後に、\*\*# をもう一度押してオプションをロックす ることはやめてください。このシーケンスは、電話機では \*\*#\*\* として解釈され、電話機がリセッ トされます。オプションのロックを解除した後にオプションをロックする場合は、10 秒以上待機 してから \*\*# をもう一度押してください。

#### 関連項目

- 設定メニューの表示 (P.4-2)
- 値の編集 (P.4-4)
- 電話機から設定可能なオプションの概要 (P.4-5)
- ネットワークの設定メニュー (P.4-6)
- デバイス設定メニュー (P.4-12)

# 値の編集

オプション設定値を編集するときは、次のガイドラインに従ってください。

- 数値と文字を入力するには、キーパッド上のキーを使用します。
- キーパッドを使用して文字を入力するには、対応する数値キーを使用します。キーを1回または何回か押して、個々の文字を表示します。たとえば、2キーを1回押すと「a」、すばやく2回押すと「b」、すばやく3回押すと「c」です。しばらく待機すると、カーソルが自動的に進んで、次の文字を入力できるようになります。
- (IPアドレスなどに含まれる)ピリオドを入力するには、[.](ピリオド)ソフトキーを押すか、 キーパッドの\*キーを押します。
- 押し間違えた場合は、[<<] ソフトキーを押します。このソフトキーを押すと、カーソルの左 側にある文字が削除されます。
- 行った変更をすべて破棄するには、[保存] ソフトキーを押す前に [キャンセル] ソフトキー を押します。

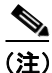

Cisco Unified IP Phone では、必要に応じて、いくつかの方法でオプション設定値をリセットまたは 復元することができます。詳細については、P.9-16の「Cisco Unified IP Phone のリセットまたは復 元」を参照してください。

#### 関連項目

- 設定メニューの表示 (P.4-2)
- オプションのロック解除とロック (P.4-3)
- 電話機から設定可能なオプションの概要(P.4-5)
- ネットワークの設定メニュー (P.4-6)
- デバイス設定メニュー (P.4-12)
- セキュリティ設定メニュー (P.4-29)

# 電話機から設定可能なオプションの概要

電話機で変更できる設定値は、表 4-1 に示すいくつかのカテゴリに分類されます。それぞれの設定 値の詳細および変更手順については、P.4-6の「ネットワークの設定メニュー」を参照してください。

(注)

各種設定メニューには、表示のみ可能なオプションや、Cisco Unified Communications Manager から 設定できるオプションがいくつかあります。これらのオプションについても、この章で説明してい ます。

#### 表 4-1 電話機から設定可能な設定値

| カテゴリ      | 説明                                                                                                    | [ネットワークの設定] メニューの<br>オプション |
|-----------|----------------------------------------------------------------------------------------------------|----------------------------|
| DHCP の設定値 | Dynamic Host Configuration Protocol (DHCP) は、デバイスをネッ                                                                                      | DHCP を使う                   |
|           | トワークに接続したときに、そのデバイスに IP アドレスを自動的<br>に割り当てるものです。Cisco Unified IP Phone では、デフォルト                                                            | DHCP アドレス解放                |
| IP の設定値   | ネットワークで DHCP を使用していない場合は、手動で IP の設                                                                                                    | ドメイン名                      |
|           | 定を実行できます。                                                                                                    | IP アドレス                    |
|           |                                                                                                    | サブネット マスク                  |
|           |                                                                                                    | デフォルトルータ1~デフォルト            |
|           |                                                                                                    | ルータ 5                      |
|           |                                                                                                    | DNS サーバ 1 ~ DNS サーバ 5      |
| TFTP の設定値 | DHCP を使用して電話機に TFTP サーバを通知しない場合は、手                                                                                                    | TFTP サーバ 1                 |
|           | 動で TFTP サーバを割り当てる必要があります。DHCP で割り当                                                                                                    | 代替 TFTP                    |
|           | てられる TFTP サーバの代わりに、代替 TFTP サーバを割り当て<br>て使用することもできます。                                                                                      | TFTP サーバ2                  |
| VLAN の設定値 | • 管理 VLAN ID を使用すると、電話機で使用される管理 VLAN                                                                                                    | 管理 VLAN ID                 |
|           | を変更できます。 <ul> <li>PC VLAN を使用すると、電話機の背面に接続された PC は、<br/>そのポートのネイティブ VLAN の VLAN タグを削除しない<br/>サードパーティ製スイッチと相互動作できるようになりま<br/>す。</li> </ul> | PC VLAN                    |
| ポートの設定値   | ネットワーク ポートおよびアクセス ポートの速度と二重化方式                                                                                                    | SW ポート設定                   |
|           | を設定できます。                                                                                                    | PC ポート設定                   |

#### 関連項目

- 設定メニューの表示 (P.4-2)
- オプションのロック解除とロック (P.4-3)
- 値の編集 (P.4-4)
- ネットワークの設定メニュー (P.4-6)
- デバイス設定メニュー (P.4-12)

# ネットワークの設定メニュー

[ネットワークの設定]メニューには、さまざまなネットワーク設定値を表示および設定するためのオプションが用意されています。表 4-2 で、これらのオプションについて説明し、変更可能なオプションについては変更方法を示します。

[ネットワークの設定] メニューにアクセスする方法については、P.4-2の「設定メニューの表示」 を参照してください。

(注)

電話機には、[設定] メニューから直接アクセスする [ネットワークの設定] メニューも用意され ています。このメニューのオプションについては、P.4-25 の「ネットワークの設定」を参照してく ださい。

このメニューにあるオプションを変更するには、P.4-3の「オプションのロック解除とロック」の 説明に従って、オプションのロックをあらかじめ解除しておく必要があります。[ネットワークの 設定]のオプションを変更するための[編集]、[Yes]、または [No] ソフトキーが表示されるの は、オプションのロックを解除した場合のみです。

オプションの編集に使用できるキーについては、P.4-4の「値の編集」を参照してください。

#### 表 4-2 [ネットワークの設定] メニューのオプション

| オプション     | 説明                                                                                 | 変更の手順                                                                            |
|-----------|------------------------------------------------------------------------------------|----------------------------------------------------------------------------------|
| DHCP サーバ  | 電話機の IP アドレス取得元となる Dynamic Host<br>Configuration Protocol (DHCP) サーバの IP アド<br>レス。 | 表示のみ(変更不可)。                                                                      |
| BOOTP サーバ | 電話機が、設定を DHCP サーバではなくブートス<br>トラップ プロトコル (BootP) サーバから取得す<br>るかどうかを示します。            | 表示のみ (変更不可)。                                                                     |
| MAC アドレス  | 電話機固有のメディア アクセス制御(MAC)ア<br>ドレス。                                                    | 表示のみ(変更不可)。                                                                      |
| ホスト名      | DHCP サーバが電話機に割り当てた、一意のホス<br>ト名。                                                    | 表示のみ(変更不可)。                                                                      |
| ドメイン名     | 電話機が配置されているドメイン ネーム システ<br>ム (DNS) ドメインの名前。                                        | <b>1.</b> [ネットワークの設定] のオプションの<br>ロックを解除します。                                      |
|           |                                                                                    | <b>2.</b> [DHCP を使う] オプションを [No] に設定します。                                         |
|           |                                                                                    | <ol> <li>[ドメイン名]オプションまでスクロール<br/>し、[編集]ソフトキーを押して、新しい<br/>ドメイン名を入力します。</li> </ol> |
|           |                                                                                    | 4. [確認] ソフトキーを押し、[保存] ソフト<br>キーを押します。                                            |

|  | 4-7 |
|--|-----|

| IP アドレス    | 電話機の Internet Protocol (IP; インターネットプロトコル) アドレス。                      | 1. | [ネットワークの設定] のオプションの<br>ロックを解除します。                                           |
|------------|----------------------------------------------------------------------|----|-----------------------------------------------------------------------------|
|            | IP アドレスをこのオプションで割り当てる場合<br>は、サブネット マスクとデフォルト ルータも割                   | 2. | [DHCP を使う] オプションを [No] に設<br>定します。                                          |
|            | り当てる必要があります。この表の[サブネット<br>マスク]オプションと[デフォルトルータ]オプ<br>ションを参照してください。    | 3. | [IP アドレス] オプションまでスクロール<br>し、 <b>[編集]</b> ソフトキーを押して、新しい<br>IP アドレスを入力します。    |
|            |                                                                      | 4. | [確認] ソフトキーを押し、[保存] ソフト<br>キーを押します。                                          |
| サブネット マスク  | 電話機で使用されるサブネットマスク。                                                   | 1. | [ネットワークの設定] のオプションの<br>ロックを解除します。                                           |
|            |                                                                      | 2. | [DHCP を使う] オプションを [No] に設<br>定します。                                          |
|            |                                                                      | 3. | [サブネットマスク] オプションまでスク<br>ロールし、 <b>[編集]</b> ソフトキーを押して、新<br>しいサブネット マスクを入力します。 |
|            |                                                                      | 4. | <b>[確認]</b> ソフトキーを押し、 <b>[保存]</b> ソフト<br>キーを押します。                           |
| TFTP サーバ 1 | 電話機で使用される、プライマリの Trivial File<br>Transfer Protocol (TFTP) サーバ。ネットワーク | 1. | 必要に応じて、CTL ファイルのロックを解<br>除します。                                              |
|            | で DHCP を使用していない場合、このサーバを変<br>更するには [TFTP サーバ 1] オプションを使用             | 2. | DHCP を有効にしている場合は、[代替<br>TFTP] オプションを [Yes] に設定します。                          |
|            | する必要があります。<br>「代替 TFTP」オプションを「Yes」に設定した場                             | 3. | [TFTP サーバ 1] オプションまでスクロー<br>ルし、 <b>[編集]</b> ソフトキーを押して、新し                    |
|            | 合は、[TFTP サーバ 1] オプションに 0 以外の値<br>を入力する必要があります。                       |    | い TFTP サーバの IP アドレスを入力しま<br>す。                                              |
|            | プライマリ TFTP サーバとバックアップ TFTP                                           | 4. | [確認] ソフトキーを押し、[保存] ソフト<br>キーを押します。                                          |
|            | サーハのとららも電話機の CIL ファイルに記述<br>されていない場合、「TFTP サーバ 1] オプション              |    |                                                                             |
|            | の変更内容を保存するには、CTLファイルのロッ                                              |    |                                                                             |
|            | クを解除する必要があります。この場合は、                                                 |    |                                                                             |
|            | [TFTP サーバ 1] オプションの変更内容を保存す<br>ると、電話機が CTL ファイルを削除します。               |    |                                                                             |
|            | ると、電話機がCILファイルを削除します。<br>CTLファイルについては、『Cisco Unified                 |    |                                                                             |
|            | Communications Manager セキュリティ ガイド』を                                  |    |                                                                             |
|            | 参照してください。CTL ファイルのロック解除に                                             |    |                                                                             |
|            | ついては、P.4-29の「セキュリティ設定メニュー」<br>を参照してください。                             |    |                                                                             |
|            | 1                                                                    |    |                                                                             |

第4章 Cisco Unified IP Phone の設定値の設定

説明

オプション

変更の手順

| オプション                  | 説明                                                                                                    | 変更       | 更の手順                                                                                                    |
|------------------------|----------------------------------------------------------------------------------------------------|----------|----------------------------------------------------------------------------------------------------|
| TFTP サーバ 2             | プライマリの TFTP サーバが使用不能の場合に、<br>電話機で使用されるオプションのバックアップ<br>TFTP サーバ。                                                                                                    | 1.<br>2. | 必要に応じて、CTLファイルのロックを解<br>除します。<br>[ネットワークの設定]のオプションの                                                              |
|                        | プライマリ TFTP サーバとバックアップ TFTP<br>サーバのどちらも電話機の CTL ファイルに記述<br>されていない場合、[TFTP サーバ 2] オプション<br>の変更内容を保存するには、CTL ファイルのロッ<br>クを解除する必要があります。この場合は、                                                              | 3.<br>4. | ロックを解除します。<br>[TFTP サーバ 1] オプションに IP アドレス<br>を入力します。<br>[TFTP サーバ 2] オプションまでスクロー<br>ルし、 <b>[編集]</b> ソフトキーを押して、新し |
|                        | [TFTP サーバ 2] オプションの変更内容を保存す<br>ると、電話機が CTL ファイルを削除します。<br>CTL ファイルについては、『Cisco Unified<br>Communications Manager セキュリティ ガイド』を<br>参照してください。CTL ファイルのロック解除に<br>ついては、P.4-29 の「セキュリティ設定メニュー」<br>を参照してください。 | 5.       | いバックアップ TFTP サーバの IP アドレ<br>スを入力します。<br>[確認] ソフトキーを押し、[保存] ソフト<br>キーを押します。                                       |
| デフォルトルータ1<br>デフォルトルータ2 | 電話機で使用されるデフォルトルータ([デフォ<br>ルトルータ1])およびオプションのバックアップ                                                                                                    | 1.       | [ネットワークの設定] のオプションの<br>ロックを解除します。                                                                                |
| デフォルトルータ3              | ル -      タ ( [ デフォルトル -      タ 2 ] ~ [ デフォルト      ル -      タ 5 ])。                                                                                                    | 2.       | [DHCP を使う] オプションを [No] に設<br>定します。                                                                               |
| デフォルトルータ4<br>デフォルトルータ5 |                                                                                                    | 3.       | 目的の [デフォルトルータ x] オプション<br>までスクロールし、 <b>[編集]</b> ソフトキーを<br>押して、新しいルータの IP アドレスを入力<br>します。                         |
|                        |                                                                                                    | 4.       | [確認] ソフトキーを押します。                                                                                                 |
|                        |                                                                                                    | 5.       | 必要に応じてステップ 3 ~ 4 を繰り返し、<br>バックアップ ルータを割り当てます。                                                                    |
|                        |                                                                                                    | 6.       | [保存] ソフトキーを押します。                                                                                                 |
| DNS サーバ1               | 電話機で使用されるプライマリのドメイン ネーム システム (DNS) サーバ ([DNS サーバ 1])、                                                                                                    | 1.       | [ネットワークの設定] のオプションの<br>ロックを解除します。                                                                                |
| DNS サーバ 3              | およびオプションのバックアップ DNS サーバ<br>([DNS サーバ 2] ~ [DNS サーバ 5])。                                                                                                    | 2.       | [DHCP を使う] オプションを [No] に設<br>定します。                                                                               |
| DNS サーバ 4              |                                                                                                    | 3.       | 目的の [DNS サーバ x] オプションまでス                                                                                         |
| DNS サーバ 5              |                                                                                                    |          | クロールし、 <b>[編集]</b> ソフトキーを押して、<br>新しい DNS サーバの IP アドレスを入力し<br>ます。                                                 |
|                        |                                                                                                    | 4.       | [確認] ソフトキーを押します。                                                                                                 |
|                        |                                                                                                    | 5.       | 必要に応じてステップ 3 ~ 4 を繰り返し、<br>バックアップ DNS サーバを割り当てます。                                                                |
|                        |                                                                                                    | 6.       | [保存] ソフトキーを押します。                                                                                                 |

| オプション               | 説明                                                                                                    | 変更の手順                                                                                                    |
|---------------------|----------------------------------------------------------------------------------------------------|----------------------------------------------------------------------------------------------------|
| オペレーショナル<br>VLAN ID | 電話機がメンバーになっている Cisco Catalyst ス<br>イッチ上に設定された、補助バーチャル LAN<br>(VLAN)。<br>電話機が補助 VLAN をまだ受信していない場合、<br>このオプションは管理 VLAN を示しています。<br>補助 VLAN と管理 VLAN のどちらも設定されて | 電話機は、電話機が接続されているスイッチか<br>ら、シスコ検出プロトコル(CDP)を通じてオ<br>ペレーショナル VLAN ID を取得します。VLAN<br>ID を手動で割り当てるには、[管理 VLAN ID]<br>オプションを使用します。  |
| 管理 VLAN ID          | いない場合、このオブションはフランクです。<br>電話機がメンバーになっている補助 VLAN。<br>電話機がスイッチから補助 VLAN を受信してい                                                                                  | <ol> <li>「ネットワークの設定」のオプションの<br/>ロックを解除します。</li> </ol>                                                                          |
|                     | ない場合のみ使用され、その他の場合は無視されます。                                                                                                    | 2. [管理 VLAN ID] オプションまでスクロー<br>ルし、[編集] ソフトキーを押して、新し<br>い管理 VLAN 設定値を入力します。                                                     |
|                     |                                                                                                    | 3. [確認] ソフトキーを押し、[保存] ソフト<br>キーを押します。                                                                                          |
| DHCP を使う            | 電話機で DHCP が使用されているかどうかを示<br>します。                                                                                                    | <ol> <li>[ネットワークの設定]のオプションの<br/>ロックを解除します。</li> </ol>                                                                          |
|                     |                                                                                                    | <ol> <li>[DHCP を使う]オプションまでスクロール<br/>し、[No] ソフトキーを押して DHCP を無<br/>効にするか、[Yes] ソフトキーを押して<br/>DHCP を有効にします。</li> </ol>            |
|                     |                                                                                                    | 3. [保存] ソフトキーを押します。                                                                                                    |
| DHCP アドレス解放         | DHCP で割り当てられた IP アドレスを解放します。                                                                                                    | <ol> <li>[ネットワークの設定]のオプションの<br/>ロックを解除します。</li> </ol>                                                                          |
|                     |                                                                                                    | 2. [DHCP アドレス解放]オプションまでスク<br>ロールし、[Yes] ソフトキーを押して、<br>DHCP で割り当てられた IP アドレスを解<br>放します。この IP アドレスを解放しない場<br>合は、[No] ソフトキーを押します。 |
|                     |                                                                                                    | 3. [保存] ソフトキーを押します。                                                                                                    |
| 代替 TFTP             | 電話機が代替 TFTP サーバを使用しているかどう<br>かを示します。                                                                                                    | <ol> <li>[ネットワークの設定]のオプションの<br/>ロックを解除します。</li> </ol>                                                                          |
|                     |                                                                                                    | 2. 電話機で代替 TFTP サーバを使用する場合<br>は、[代替 TFTP] オプションまでスクロー<br>ルし、[Yes] ソフトキーを押します。使用<br>しない場合は、[No] ソフトキーを押しま<br>す。                  |
|                     |                                                                                                    | 3. [保存] ソフトキーを押します。                                                                                                    |

■ ネットワークの設定メニュー

# 表 4-2 [ネットワークの設定] メニューのオプション(続き)

| オプション    | 説明                                                                                                    | 変更の手順                                                                                                    |
|----------|----------------------------------------------------------------------------------------------------|----------------------------------------------------------------------------------------------------|
| SW ポート設定 | ネットワーク ポート (10/100/1000 SW というラ<br>ベルが付いています)の速度と二重化方式。有効                                                                                                    | <ol> <li>[ネットワークの設定]のオプションの<br/>ロックを解除します。</li> </ol>                                                                                                    |
|          | な値は、次のとおりです。<br>• 自動ネゴシエーション                                                                                                    | 2. [SW ポート設定] オプションまでスクロー<br>ルし、[編集] ソフトキーを押します。                                                                                                    |
|          | <ul> <li>10 ハーフ: 10-BaseT/半二重</li> <li>10 フル: 10-BaseT/全二重</li> <li>100 ハーフ: 100-BaseT/半二重</li> <li>100 フル: 100-BaseT/全二重</li> <li>1000 フル: 1000-BaseT/全二重</li> <li>電話機がスイッチに接続されている場合は、ス<br/>イッチ上のポートを電話機と同じ速度および二<br/>重化方式に設定するか、両方を自動ネゴシエー<br/>ションに設定します。</li> <li>このオプションの設定値を変更する場合は、[PC<br/>ポート設定] オプションを同じ設定値に変更する</li> </ul>                                                                                                    | <ol> <li>目的の設定値までスクロールし、[選択] ソフトキーを押します。</li> <li>【保存】ソフトキーを押します。</li> </ol>                                                                                                    |
| PC ポート設定 | <ul> <li>必要があります。このように設定すると、ネット<br/>ワーク動作速度を最大限に活用できます。</li> <li>アクセスポート (10/100/1000 PC というラベルが<br/>付いています)の速度と二重化方式。有効な値は、<br/>次のとおりです。</li> <li>自動ネゴシエーション</li> <li>10 ハーフ:10-BaseT/半二重</li> <li>10 フル:10-BaseT/全二重</li> <li>100 フル:100-BaseT/全二重</li> <li>100 フル:100-BaseT/全二重</li> <li>100 フル:100-BaseT/全二重</li> <li>こ00 フル:トを電話機と同じ速度および二<br/>重化方式に設定するか、両方を自動ネゴシエー<br/>ションに設定します。</li> <li>このオプションの設定値を変更する場合は、[SW<br/>ポート設定]オプションを同じ設定値に変更する<br/>必要があります。このように設定すると、ネット</li> </ul> | <ol> <li>[ネットワークの設定]のオプションの<br/>ロックを解除します。</li> <li>[PC ポート設定]オプションまでスクロー<br/>ルし、[編集] ソフトキーを押します。</li> <li>目的の設定値までスクロールし、[選択] ソ<br/>フトキーを押します。</li> <li>[保存] ソフトキーを押します。</li> </ol> |

| オプション      | 説明                                                                                                    | 変見                                                                  | <b>厄の手順</b>                                            |
|------------|----------------------------------------------------------------------------------------------------|---------------------------------------------------------------------|--------------------------------------------------------|
| PC VLAN    | 電話機が、ボイス VLAN をサポートしないサー<br>ドパーティ製スイッチと相互動作できるように                                                                                                    | 1.                                                                  | [ネットワークの設定]のオプションの<br>ロックを解除します。                       |
|            | なります。このオプションを使用するには、あら<br>かじめ [管理 VLAN ID] オプションを設定して                                                                                                    | 2.                                                                  | [管理 VLAN ID]オプションが設定されて<br>いることを確認します。                 |
| おく必要があります。 | 3.                                                                                                    | [PC VLAN]オプションまでスクロールし、<br>[編集] ソフトキーを押して、新しい PC<br>VLAN 設定値を入力します。 |                                                        |
|            |                                                                                                    | 4.                                                                  | [確認] ソフトキーを押し、[保存] ソフト<br>キーを押します。                     |
| 接続モニタ間隔    | 電話機と Cisco Unified Communications Manager<br>サーバ間のリンクを (リンクフラッピングが発生<br>しない) 安定した状態に保つためのフェールオー<br>バーが発生してから、電話機が SRST から Cisco<br>Unified Communications Manager サーバにフォー<br>ルバックするまでの期間 (秒単位)。 | Cisc<br>~-                                                          | co Unified Communications Manager の管理<br>-ジを使用して変更します。 |

### 関連項目

- 設定メニューの表示 (P.4-2)
- オプションのロック解除とロック (P.4-3)
- 値の編集 (P.4-4)
- 電話機から設定可能なオプションの概要(P.4-5)
- デバイス設定メニュー (P.4-12)

# デバイス設定メニュー

[デバイス設定] メニューからは、11 個のサブメニューにアクセスできます。これらのメニューでは、電話機の設定ファイルで指定されているさまざまな設定値を確認できます。電話機は、設定ファイルを TFTP サーバからダウンロードします。サブメニューの内容は、次のとおりです。

- Unified CM の設定メニュー (P.4-12)
- SIP の設定メニュー (SIP 電話機のみ) (P.4-13)
- HTTP の設定メニュー (P.4-16)
- ロケールの設定メニュー (P.4-17)
- UIの設定メニュー (P.4-18)
- メディアの設定メニュー (P.4-19)
- 電力節約の設定メニュー (P.4-22)
- イーサネットの設定メニュー (P.4-23)
- セキュリティ設定メニュー (P.4-23)
- QoSの設定メニュー (P.4-24)
- ネットワークの設定 (P.4-25)

[デバイス設定] メニューおよびそのサブメニューにアクセスする方法については、P.4-2の「設定 メニューの表示」を参照してください。

# Unified CM の設定メニュー

[Unified CM の設定] メニューには、次のオプションがあります。

- Unified CM 1
- Unified CM 2
- Unified CM 3
- Unified CM 4
- Unified CM 5

これらのオプションは、電話機から発信されたコールの処理に使用できる Cisco Unified Communications Manager サーバを優先順位順に示しています。これらのオプションを変更するには、 Cisco Unified Communications Manager の管理ページを使用します。

[Unified CM の設定] メニューのオプションには、使用可能な Cisco Unified Communications Manager サーバについて、Cisco Unified Communications Manager サーバの IP アドレスまたは名前、および表 4-3 に示すいずれかの状態が表示されます。

#### 表 4-3 Cisco Unified Communications Manager サーバの状態

| 状態    | 説明                                                      |  |
|-------|---------------------------------------------------------|--|
| アクティブ | 現在、この電話機に対してコール処理サービスを提供している Cisco                      |  |
|       | Unified Communications Manager サーバです。                   |  |
| スタンバイ | 現在のサーバが使用不能になった場合に、この電話機が切り替え先とする                       |  |
|       | Cisco Unified Communications Manager サーバです。             |  |
| ブランク  | 現在、この Cisco Unified Communications Manager サーバへの接続はありませ |  |
|       | $\mathcal{K}_{\circ}$                                   |  |

オプションには、表 4-4 に示す指定またはアイコンが1つ以上表示されることもあります。

| 表示        | 説明                                                      |
|-----------|---------------------------------------------------------|
| SRST      | 限定された機能セットで Cisco Unified Communications Manager 機能を提供す |
|           | る能力のある Survivable Remote Site Telephony ルータを示します。このルータ  |
|           | は、他のすべての Cisco Unified Communications Manager サーバが到達不能に |
|           | なった場合に、コールの処理を引き継ぎます。SRST Cisco Unified                 |
|           | Communications Manager は、アクティブであっても、常にサーバのリストの          |
|           | 最後尾に表示されます。                                             |
|           | 詳細については、『Cisco Unified Communications Manager アドミニストレー  |
|           | ションガイド』を参照してください。                                       |
| TFTP      | 電話機が、設定ファイルにリストされた Cisco Unified Communications Manager |
| _         | で登録できず、代わりに TFTP サーバで登録されたことを示します。                      |
|           | Cisco Unified Communications Manager への接続が認証済みであることを示し  |
| V         | ます。認証の詳細については、『Cisco Unified Communications Manager セキュ |
|           | <i>リティ ガイド</i> 』を参照してください。                              |
| (認証アイコン)  |                                                         |
|           | Cisco Unified Communications Manager への接続が認証済みで、暗号化済みで  |
|           | あることを示します。認証および暗号化の詳細については、『Cisco Unified               |
|           | <i>Communications Manager セキュリティ ガイド</i> 』を参照してください。    |
| (暗号化アイコン) |                                                         |

表 4-4 Cisco Unified Communications Manager サーバに関する表示

# SIP の設定メニュー(SIP 電話機のみ)

[SIP の設定] メニューは、SIP 電話機で使用できます。このメニューには、次のサブメニューがあります。

- SIP の全般的な設定メニュー (P.4-13)
- 回線の設定メニュー (P.4-15)

# SIP の全般的な設定メニュー

[SIP の全般的な設定]メニューは、SIP 電話機で設定可能な SIP パラメータに関する情報を表示します。表 4-5 に、このメニューのオプションの説明を示します。

#### 表 4-5 [SIP の全般的な設定] メニューのオプション

| オプション      | 説明                                        | 変更の手順        |
|------------|-------------------------------------------|--------------|
| 優先する Codec | コールの開始時に使用するコーデックを表示しま                    | 表示のみ (変更不可)。 |
|            | す。この値は、常に none に設定されます。                   |              |
| アウトオブバンド   | (ゲートウェイの IP 側でのトーン検出のための)アウ               | 表示のみ (変更不可)。 |
| DTMF       | トオブバンド シグナリングの設定を表示します。                   |              |
|            | Cisco Unified IP Phone (SIP) は、AVT トーン方式を |              |
|            | 使用したアウトオブバンド シグナリングをサポート                  |              |
|            | しています。この値は、常に avt に設定されます。                |              |
| プロキシで登録    | 初期化中に、電話機をプロキシ サーバを使用して登                  | 表示のみ (変更不可)。 |
|            | 録する必要があるかどうかを表示します。この値は、                  |              |
|            | 常に true に設定されます。                          |              |

# 表 4-5 [SIP の全般的な設定] メニューのオプション(続き)

| オプション              | 説明                                                                                                    | 変更の手順                                                                                       |
|--------------------|----------------------------------------------------------------------------------------------------|---------------------------------------------------------------------------------------------|
| 登録期限切れ             | 登録要求が期限切れになるまでの期間の長さを秒単<br>位で表示します。                                                                                       | Cisco Unified Communications Manager の管<br>理ページで、[デバイス] > [デバイスの<br>設定] >[SIPプロファイル]を選択します。 |
| 電話ラベル              | 電話機の LCD の右上にあるステータス行に表示され<br>るテキストを表示します。このテキストはエンド<br>ユーザに表示されるだけで、発信者の識別および<br>メッセージには影響しません。この値は、常に null に<br>設定されます。 | 表示のみ(変更不可)。                                                                                 |
| VAD の有効化           | Voice Activity Detection (VAD; 音声アクティビティ検出)が有効かどうかを表示します。                                                                 | Cisco Unified Communications Manager の管<br>理ページで、[デバイス] > [デバイスの<br>設定] >[SIPプロファイル]を選択します。 |
| 開始メディア ポート         | メディアのリアルタイム転送プロトコル (RTP) 開始<br>範囲を表示します。                                                                                  | Cisco Unified Communications Manager の管<br>理ページで、[デバイス] > [デバイスの<br>設定] >[SIPプロファイル]を選択します。 |
| 終了メディア ポート         | メディアのリアルタイム転送プロトコル (RTP) 終了<br>範囲を表示します。                                                                                  | Cisco Unified Communications Managerの管<br>理ページで、[デバイス] > [デバイスの<br>設定] >[SIPプロファイル]を選択します。  |
| バックアップ プロキ<br>シ    | バックアッププロキシサーバまたはゲートウェイの<br>IP アドレスを表示します。この値は、常に<br>USECommunication Manager に設定されます。                                     | 表示のみ(変更不可)。                                                                                 |
| バックアップ プロキ<br>シポート | バックアッププロキシサーバまたはゲートウェイの<br>ポート番号を表示します。この値は、常に 5060 に設<br>定されます。                                                          | 表示のみ(変更不可)。                                                                                 |
| 緊急プロキシ             | 緊急プロキシ サーバまたはゲートウェイの IP アド<br>レスを表示します。この値は、常に<br>USECommunication Manager に設定されます。                                       | 表示のみ(変更不可)。                                                                                 |
| 緊急プロキシ ポート         | 緊急プロキシ サーバまたはゲートウェイのポート番号を表示します。この値は、常に 5060 に設定されます。                                                                     | 表示のみ(変更不可)。                                                                                 |
| 発信プロキシ             | 発信プロキシサーバの IP アドレスを表示します。この値は、常に USECommunication Manager に設定されます。                                                        | 表示のみ (変更不可)。                                                                                |
| 発信プロキシ ポート         | 発信プロキシ サーバのポート番号を表示します。この値は、常に 5060 に設定されます。                                                                              | 表示のみ (変更不可)。                                                                                |
| NAT 有効             | ネットワーク アドレス変換(NAT)が有効かどうか<br>を表示します。この値は、常に false に設定されます。                                                                | 表示のみ (変更不可)。                                                                                |
| NATアドレス            | NAT またはファイアウォール サーバの WAN IP アド<br>レスを表示します。この値は、常に null に設定され<br>ます。                                                      | 表示のみ (変更不可)。                                                                                |
| コールの統計             | 電話機のコール統計情報が有効かどうかを表示しま<br>す。                                                                                             | Cisco Unified Communications Manager の管<br>理ページで、[デバイス] > [デバイスの<br>設定] >[SIPプロファイル]を選択します。 |

### 関連項目

- 設定メニューの表示 (P.4-2)
- デバイス設定メニュー (P.4-12)

# 回線の設定メニュー

[回線の設定]メニューは、SIP 電話機の各回線に対して設定可能なパラメータに関する情報を表示 します。表 4-6 に、このメニューのオプションの説明を示します。

### 表 4-6 [回線の設定] メニューのオプション

| オプション    | 説明                                                                        | 変更の手順                                                      |
|----------|---------------------------------------------------------------------------|------------------------------------------------------------|
| 名前       | 登録時に回線が使用する名前を表示します。                                                      | Cisco Unified Communications Manager の管<br>理ページを使用して変更します。 |
| ショート名    | 回線に対して設定されているショート名を表示しま<br>す。                                             | Cisco Unified Communications Manager の管<br>理ページを使用して変更します。 |
| 認証名      | 初期化中にコール制御サーバによって登録が確認され<br>る場合に、電話機が認証に使用する名前を表示します。                     | Cisco Unified Communications Manager の管<br>理ページを使用して変更します。 |
| 表示名      | 発信者の識別のために、電話機が表示に使用する ID を<br>表示します。                                     | Cisco Unified Communications Manager の管<br>理ページを使用して変更します。 |
| プロキシアドレス | 電話機が使用するプロキシ サーバの IP アドレスを表示します。この値は、常に USECommunication Manager に設定されます。 | 表示のみ (変更不可)。                                               |
| プロキシ ポート | 電話機が使用するプロキシサーバのポート番号を表示<br>します。この値は、常に 5060に設定されます。                      | 表示のみ(変更不可)。                                                |
| シェアドライン  | 回線がシェアドラインの一部であるかどうか([Yes]<br>または[No])を表示します。                             | 表示のみ(変更不可)。                                                |

#### 関連項目

- 設定メニューの表示 (P.4-2)
- デバイス設定メニュー (P.4-12)

# コールの設定メニュー

[コールの設定] メニューは、SIP 電話機のコールの設定に関する設定値を表示します。表 4-7 に、 このメニューのオプションの説明を示します。

# 表 4-7 [コールの設定] メニューのオプション

| オプション       | 説明                           | 変更の手順                                    |
|-------------|------------------------------|------------------------------------------|
| 発信者 ID ブロック | 電話機の発信者 ID ブロックが有効([Yes])か無  | Cisco Unified Communications Manager の管理 |
|             | 効([No])かを示します。               | ページで、 <b>[デバイス]&gt;[デバイスの設定] &gt;</b>    |
|             |                              | <b>[SIP プロファイル]</b> を選択します。              |
| 匿名コール ブロック  | 電話機の匿名コールブロックが有効([Yes])か無    | Cisco Unified Communications Manager の管理 |
|             | 効([No])かを示します。               | ページで、[デバイス]>[デバイスの設定] >                  |
|             |                              | <b>[SIP プロファイル]</b> を選択します。              |
| コール待機の設定    | 各回線のコール待機が有効([Yes])か無効([No]) | Cisco Unified Communications Manager の管理 |
|             | かを示すサブメニューを表示します。            | ページで、[コールルーティング] > [電話番                  |
|             |                              | 号]を選択します。                                |
| コール保留時の呼出   | 電話機のコール保留時の呼出音機能が有効          | Cisco Unified Communications Manager の管理 |
| 辛           | ([Yes])か無効([No])かを示します。      | ページで、[デバイス]>[デバイスの設定] >                  |
|             |                              | <b>[SIP プロファイル]</b> を選択します。              |

### 表 4-7 [コールの設定] メニューのオプション(続き)

| オプション         | 説明                           | 変更の手順                                     |
|---------------|------------------------------|-------------------------------------------|
| スタッター メッセー    | 電話機のスタッター メッセージ待機が有効         | Cisco Unified Communications Manager の管理  |
| ジ待機           | ([Yes]) か無効([No]) かを示します。    | ページで、[ <b>デバイス</b> ]>[ <b>デバイスの設定</b> ] > |
|               |                              | <b>[SIP プロファイル]</b> を選択します。               |
| コール ログ BLF 有効 | 電話機のコール ログの BLF が有効([Yes])か無 | Cisco Unified Communications Manager の管理  |
|               | 効([No])かを示します。               | ページを使用します。                                |
| 自動応答の設定       | 各回線の自動応答が有効([Yes])か無効([No])  | Cisco Unified Communications Manager の管理  |
|               | かを示すサブメニューを表示します。            | ページで、[コールルーティング] > [電話                    |
|               |                              | <b>番号</b> ]を選択します。                        |
| 短縮ダイヤル        | 電話機の使用可能な回線を表示するサブメニュー       | Cisco Unified Communications Manager の管理  |
|               | を表示します。回線を選択すると、その回線に割       | ページで、[デバイス] > [電話] > [新規 SD               |
|               | り当てられている短縮ダイヤル ラベルと番号が表      | を追加] または [デバイス] > [電話] > [短               |
|               | 示されます。                       | 縮ダイヤルの追加 / 更新]を選択します。                     |

#### 関連項目

- 設定メニューの表示 (P.4-2)
- デバイス設定メニュー (P.4-12)

# HTTP の設定メニュー

[HTTP の設定] メニューには、電話機にとって各種の情報の取得元になるサーバの URL が表示されます。このメニューには、電話機のアイドル表示に関する情報も表示されます。

表 4-8 に、[HTTP の設定] メニューのオプションの説明を示します。

# 表 4-8 [HTTP の設定] メニューのオプション

| オプション           | 説明                                                                                                    | 変更の手順                                                                                |
|-----------------|----------------------------------------------------------------------------------------------------|--------------------------------------------------------------------------------------|
| ディレクトリ URL      | 電話機でディレクトリ情報の取得元となるサーバの<br>URL。                                                                                   | Cisco Unified Communications Manager の管理<br>ページで、[デバイス] > [電話] > [電話の<br>設定] を選択します。 |
| サービス URL        | 電話機が Cisco Unified IP Phone サービスを取得する<br>サーバの URL。                                                                | Cisco Unified Communications Manager の管理<br>ページで、[デバイス] > [電話] > [電話の<br>設定] を選択します。 |
| メッセージ URL       | 電話機でメッセージ サービスの取得元となるサーバの URL。                                                                                    | Cisco Unified Communications Manager の管理<br>ページで、[デバイス] > [電話] > [電話の<br>設定] を選択します。 |
| 情報 URL          | 電話機に表示されるヘルプ テキストの URL。                                                                                           | Cisco Unified Communications Manager の管理<br>ページで、[デバイス] > [電話] > [電話の<br>設定] を選択します。 |
| 認証 URL          | 電話機の Web サーバに発行された要求を検証するために、電話機が使用する URL。                                                                        | Cisco Unified Communications Manager の管理<br>ページで、[デバイス] > [電話] > [電話の<br>設定] を選択します。 |
| プロキシサーバの<br>URL | 電話機の HTTP クライアントの代わりにローカル以<br>外のホスト アドレスに HTTP 要求を送信し、ローカ<br>ル以外のホストから電話機の HTTP クライアントへ<br>の応答を提供するプロキシ サーバの URL。 | Cisco Unified Communications Manager の管理<br>ページで、[デバイス] > [電話] > [電話の<br>設定] を選択します。 |

### 表 4-8 [HTTP の設定] メニューのオプション(続き)

| オプション      | 説明                              | 変更の手順                                    |
|------------|---------------------------------|------------------------------------------|
| アイドル URL   | 電話機が使用されないまま、[URL のアイドル時間]      | Cisco Unified Communications Manager の管理 |
|            | オプションに指定した期間が経過し、メニューも開         | ページで、[デバイス] > [電話] > [電話の                |
|            | かれていないときに、電話機が表示する XML サービ      | <b>設定</b> ]を選択します。                       |
|            | スの URL。[アイドル URL] オプションと [URL の |                                          |
|            | アイドル時間]オプションを使用すると、たとえば         |                                          |
|            | 電話機が5分間使用されていない場合に、LCD スク       |                                          |
|            | リーンに株式相場やカレンダーを表示できます。          |                                          |
| URL のアイドル時 | 電話機が使用されておらず、メニューも開かれてい         | Cisco Unified Communications Manager の管理 |
| 間          | ない場合に、[アイドル URL] オプションで指定した     | ページで、[デバイス] > [電話] > [電話の                |
|            | XML サービスをアクティブにするまでの秒数。         | <b>設定]</b> を選択します。                       |

# ロケールの設定メニュー

[ロケールの設定]メニューは、電話機で使用されるユーザロケールとネットワークロケールの情報を表示します。表 4-9 に、このメニューのオプションの説明を示します。

| オプション          | 説明                           | 変更の手順                                    |
|----------------|------------------------------|------------------------------------------|
| ユーザロケール        | 電話機のユーザに関連付けられているユーザ ロ       | Cisco Unified Communications Manager の管理 |
|                | ケール。ユーザロケールは、言語、フォント、日       | ページで、[デバイス] > [電話] > [電話の                |
|                | 付と時刻の書式、英数字キーボードのテキスト情       | 設定]を選択します。                               |
|                | 報など、ユーザをサポートするための一連の詳細       |                                          |
|                | 情報を指定したものです。                 |                                          |
| ユーザロケールバー      | 電話機にロードされたユーザ ロケールのバージョ      | 表示のみ (変更不可)。                             |
| ジョン            | $\succ_{\circ}$              |                                          |
| ユーザ ロケール文字     | 電話機がユーザロケールに使用する文字セット。       | 表示のみ (変更不可)。                             |
| セット            |                              |                                          |
| ネットワーク ロケー     | 電話機のユーザに関連付けられたネットワーク ロ      | Cisco Unified Communications Manager の管理 |
| ル              | ケール。ネットワーク ロケールは、電話機で使用      | ページで、[デバイス] > [電話] > [電話の                |
|                | されるトーンやリズムの定義など、特定の場所に       | 設定]を選択します。                               |
|                | ある電話機をサポートするための詳細情報を指定       |                                          |
|                | したものです。                      |                                          |
| ネットワーク ロケー     | 電話機にロードされたネットワーク ロケールの       | 表示のみ (変更不可)。                             |
| ルバージョン         | バージョン。                       |                                          |
| NTP の設定(SIP 電話 | [NTP の設定] メニューにアクセスできます。詳細   | Cisco Unified Communications Manager の管理 |
| 機のみ)           | については、P.4-18の「NTPの設定メニュー(SIP | ページで、 <b>[システム] &gt; [電話用 NTP]</b> を     |
|                | 電話機のみ)」を参照してください。            | 選択します。                                   |

#### 表 4-9 [ロケールの設定] メニューのオプション

# NTP の設定メニュー(SIP 電話機のみ)

[NTP の設定] メニューは、SIP 電話機で使用される NTP サーバとモード設定の情報を表示します。 表 4-10 に、このメニューのオプションの説明を示します。

#### 表 4-10 [NTP の設定] メニューのオプション

| オプション     | 説明                                                                                       | 変更の手順        |
|-----------|------------------------------------------------------------------------------------------|--------------|
| NTPサーバ1   | プライマリ NTP サーバの IP アドレス。                                                                  | 表示のみ (変更不可)。 |
| NTPサーバ2   | セカンダリ(バックアップ)NTP サーバの IP アドレス。                                                           | 表示のみ (変更不可)。 |
| NTPモード1   | プライマリ サーバのモード。サポートされているモードは、<br>[ダイレクトブロードキャスト]、[ユニキャスト]、[マルチキャ<br>スト]、および [エニーキャスト] です。 | 表示のみ(変更不可)。  |
| NTP モード 2 | セカンダリ サーバのモード。サポートされているモードは、<br>[ダイレクトブロードキャスト]、[ユニキャスト]、[マルチキャ<br>スト]、および [エニーキャスト] です。 | 表示のみ(変更不可)。  |

# UI の設定メニュー

[UIの設定] メニューは、電話機のさまざまなユーザインターフェイス機能のステータスを表示します。表 4-11 に、このメニューのオプションの説明を示します。

#### 表 4-11 [UI の設定] メニューのオプション

| オプション    | 説明                                | 変更の手順                                |
|----------|-----------------------------------|--------------------------------------|
| 自動回線選択   | 電話機が、すべての回線上でコール フォーカスを着信コー       | Cisco Unified Communications Manager |
|          | ルに移動するかどうかを指定します。                 | の管理ページで、 <b>[デバイス] &gt; [電</b>       |
|          | <br> このオプションを無効にした場合、電話機は、使用中の回   | 話] > [電話の設定] を選択します。                 |
|          | 線上の着信コールにのみコールフォーカスを移動します。        |                                      |
|          | このオプションを有効にすると、電話機は直近の着信コー        |                                      |
|          | ルがあった回線にコール フォーカスを移動します。          |                                      |
|          | デフォルト:無効                          |                                      |
| コール リストの | コール リストのビジー ランプ フィールド (BLF) が有効に  | Cisco Unified Communications Manager |
| BLF      | なっているかどうかを示します。                   | の管理ページで、[システム] > [エ                  |
|          |                                   | ンタープライズパラメータ]を選択                     |
|          |                                   | します。                                 |
| 復帰フォーカス優 | 電話機が電話スクリーン上でコール フォーカスを着信コー       | Cisco Unified Communications Manager |
| 先度       | ルに移動するか、保留復帰コールに移動するかを示します。       | の管理ページで、[システム] > [デ                  |
|          | 設定値には次のものがあります。                   | <b>バイスプール</b> ]を選択します。               |
|          | 低く:着信コールにフォーカス優先度が設定されます。         |                                      |
|          | <b>高く</b> :復帰コールにフォーカス優先度が設定されます。 |                                      |
|          | 均一:最初のコールにフォーカス優先度が設定されます。        |                                      |

#### 表 4-11 [UI の設定] メニューのオプション(続き)

| オプション                   | 説明                                                                                                    | 変更の手順                                                                               |
|-------------------------|----------------------------------------------------------------------------------------------------|-------------------------------------------------------------------------------------|
| 自動コール選択                 | ユーザが通話中に同じ回線の着信コールにコール フォーカ<br>スを自動的に移動するかどうかを示します。                                                                                    | Cisco Unified Communications Manager<br>の管理ページで、 <b>[デバイス] &gt; [電</b>              |
|                         | このオプションを有効にすると、電話機は直近の着信コー<br>ルにコール フォーカスを移動します。                                                                                       | <b>話] &gt; [電話の設定]</b> を選択します。                                                      |
|                         | このオプションを無効にすると、[自動回線選択]を含む自動フォーカスの変更内容すべてがその設定に関係なく無効になります。                                                                            |                                                                                     |
|                         | デフォルト:有効                                                                                                    |                                                                                     |
| [次へ] ソフトキー<br>タイマー      | ユーザが [次へ]を押したときに表示される別のソフトキー<br>の表示期間を秒単位で示します。ユーザが別のソフトキー<br>を押すことなく、このタイマーが期限切れになった場合、表<br>示は最初のソフトキーに戻ります。                          | Cisco Unified Communications Manager<br>の管理ページで、[デバイス] > [電<br>話] > [電話の設定] を選択します。 |
|                         | 範囲:5~30 (0は無期限を表す)                                                                                                    |                                                                                     |
|                         | デフォルト:5                                                                                                    |                                                                                     |
| ワイドバンド ヘッ<br>ドセット UI 設定 | ユーザが電話機のユーザインターフェイスで [ワイドバン<br>ドヘッドセット] オプションを設定できるかどうかを示し<br>ます。                                                                      | Cisco Unified Communications Manager<br>の管理ページで、[デバイス] > [電<br>話] > [電話の設定] を選択します。 |
|                         | 值:                                                                                                    |                                                                                     |
|                         | <ul> <li>有効:ユーザは電話機の[オーディオ設定]メニューにある[ワイドバンドヘッドセット]オプションを設定できます(</li> <li>&gt;[ユーザ設定]&gt;[オーディオ設定]&gt;[ワイドバンドヘッドセット]を選択します)。</li> </ul> |                                                                                     |
|                         | <ul> <li>無効: Cisco Unified Communications Manager の管理ページにある [Wideband Headset] オプションの値が使用されます (P.4-19の「メディアの設定メニュー」を参照)。</li> </ul>    |                                                                                     |
|                         | デフォルト:有効                                                                                                    |                                                                                     |
| パーソナライゼイ                | ユーザが呼出音や壁紙イメージを設定できるかどうかを示                                                                                                    | Cisco Unified Communications Manager                                                |
| ション                     | します。                                                                                                    | の管理ページで、[デバイス] > [電                                                                 |
|                         | デフォルト:有効                                                                                                    | <b>祜」 ^ L 黽 祜 の 設 正 」</b> を 選 択 し ま す。                                              |

# メディアの設定メニュー

[メディアの設定] メニューは、ヘッドセット、スピーカフォン、およびビデオ機能が電話機で有効になっているかどうかを表示します。また、このメニューは、コールが録音される場合があることを示すために再生できる録音トーンのオプションも表示します。表 4-12 に、このメニューのオプションの説明を示します。

#### 表 4-12 [メディアの設定] メニューのオプション

| オプション     | 説明                               | 変更の手順                                   |
|-----------|----------------------------------|-----------------------------------------|
| ヘッドセットを使う | 電話機の <b>ヘッドセット</b> ボタンが有効になっているか | Cisco Unified Communications Manager の管 |
|           | どうかを示します。                        | 理ページで、 <b>[デバイス] &gt; [電話] &gt; [電</b>  |
|           |                                  | 話の設定]を選択します。                            |

# 表 4-12 [メディアの設定] メニューのオプション(続き)

| オプション            | 説明                                                                                                    | 変更の手順                                                                                |
|------------------|----------------------------------------------------------------------------------------------------|--------------------------------------------------------------------------------------|
| スピーカを使う          | 電話機のスピーカフォンが有効になっているかどう<br>かを示します。                                                                                                    | Cisco Unified Communications Manager の管<br>理ページで、[デバイス] > [電話] > [電<br>話の設定] を選択します。 |
| ビデオ機能を使う         | 必要な装置を備えたコンピュータに接続されている<br>場合に、電話機がビデオ コールに参加できるかどう<br>かを示します。                                                                                                    | Cisco Unified Communications Manager の管<br>理ページで、[デバイス] > [電話] > [電<br>話の設定] を選択します。 |
| 録音トーン            | 録音トーン(ビープ音と呼ばれることもある)が電<br>話機で有効か無効かを示します。[録音トーン]オプ<br>ションが有効の場合、電話機はすべてのコールにつ<br>いて双方向でビープ音を再生します。この場合、そ<br>のコールが実際に録音されるかどうかは関係ありま<br>せん。ビープ音が最初に鳴るのは、コールの応答時<br>です。                        | Cisco Unified Communications Manager の管<br>理ページで、[デバイス] > [電話] > [電<br>話の設定] を選択します。 |
|                  | このオプションを有効にする場合は、ユーザへの通<br>知が必要になることがあります。                                                                                                    |                                                                                      |
|                  | デフォルト:無効                                                                                                    |                                                                                      |
|                  | 関連パラメータ:                                                                                                    |                                                                                      |
|                  | <ul> <li>録音トーンのローカル音量</li> <li>録音トーンのリモート音量</li> <li>録音トーンの長さ</li> </ul>                                                                                                    |                                                                                      |
|                  | その他の関連パラメータ(ビープ音の周波数(Hz 単<br>位)、ビープ音の長さ( <i>期間</i> と呼ぶ)、およびビープ<br>音の再生頻度( <i>間隔</i> と呼ぶ))は、トーンを定義する<br>xml ファイルでネットワーク ロケールごとに定義さ<br>れます。通常、この xml ファイルの名前は tones.xml<br>または g3-tones.xml です。 |                                                                                      |
| 録音トーンのローカ<br>ル音量 | [録音トーン] オプションが有効になっている電話機<br>の通話者が受信するビープ音の音量設定を示しま<br>す。                                                                                                    | Cisco Unified Communications Manager の管<br>理ページで、[デバイス] > [電話] > [電<br>話の設定] を選択します。 |
|                  | この設定は、音声を聞く各デバイス(ハンドセット、<br>スピーカフォン、ヘッドセット)に適用されます。                                                                                                    |                                                                                      |
|                  | 範囲:0%(トーンなし)~100%(電話機での現在の設定と同じレベル)                                                                                                    |                                                                                      |
|                  | デフォルト:100                                                                                                    |                                                                                      |
|                  | 「録音トーン」も参照してください。                                                                                                    |                                                                                      |

# 表 4-12 [メディアの設定] メニューのオプション(続き)

| オプション                              | 説明                                                                                                    | 変更の手順                                                                                                    |
|------------------------------------|----------------------------------------------------------------------------------------------------|----------------------------------------------------------------------------------------------------|
| 録音トーンのリモー<br>ト音量                   | <ul> <li><i>リモートの通話相手</i>が受信するビープ音の音量設定<br/>を示します。<i>リモートの通話相手</i>とは、[録音トーン]<br/>オプションが有効になっている電話機の通話者と通<br/>話している相手のことです。</li> <li>範囲:0%~100%(0%は-66 dBm、100%は-3 dBm)</li> <li>デフォルト:84%(-10dBm)</li> <li>「録音トーン」も参照してください。</li> </ul>                                                                                                    | Cisco Unified Communications Manager の管<br>理ページで、[デバイス] > [電話] > [電<br>話の設定] を選択します。                                                                                                    |
| 録音トーンの長さ                           | <ul> <li>ビープ音の再生期間をミリ秒単位で示します。</li> <li>ここで設定した値が間隔の 1/3 に満たない場合、この値はネットワーク ロケールで指定されているデフォルトで上書きされます。</li> <li>範囲:0~3000</li> <li>(注) 複雑な断続周期を使用するネットワーク ロケールでは、この設定は最初のビープ音にのみ適用されます。</li> <li>「録音トーン」も参照してください。</li> </ul>                                                                                                    | Cisco Unified Communications Manager の管<br>理ページで、[デバイス] > [電話] > [電<br>話の設定] を選択します。                                                                                                    |
| ワイドバンドヘッド<br>セット                   | ヘッドセットでワイドバンドが有効か無効かを示し<br>ます。<br>デフォルト:無効                                                                                                    | [ワイドバンドヘッドセット UI 設定] が有<br>効の場合は、電話機を使用して、 →<br>[ユーザ設定] > [オーディオ設定] > [ワ<br>イドバンドヘッドセット]を選択できます。<br>[ワイドバンドヘッドセット UI 設定] が無<br>効の場合は、Cisco Unified Communications<br>Manager の管理ページで、[デバイス] > [電<br>話] > [電話の設定] を選択し、この値を設<br>定します。<br>このオプションを([ワイドバンドヘッド<br>セット UI 設定] オプションで) ユーザが制<br>御できるようにしている場合は、ユーザが<br>設定した値が優先されます。 |
| エンタープライズ ア<br>ドバタイズ G.722<br>コーデック | <ul> <li>Cisco Unified IP Phone が Cisco Unified Communications</li> <li>Manager に対して G.722 コーデックをアドバタイズ<br/>することを有効または無効にします。有効(デフォ<br/>ルト)になっていて、コールの際に各エンドポイン<br/>トの機能セットで G.722 がサポートされている場<br/>合、Cisco Unified Communications Manager はコールに</li> <li>G.722 を選択します。</li> <li>              この設定をサポートしない Cisco Unified<br/>Communications Manager に電話機が登録さ<br/>れた場合、デフォルトは「無効」になります。      </li> </ul> | Cisco Unified Communications Manager の管<br>理ページで、[システム] > [エンタープラ<br>イズパラメータ] を選択します。                                                                                                    |

### 表 4-12 [メディアの設定] メニューのオプション(続き)

| オプション         | 説明                                                                                    | 変更の手順                                   |
|---------------|---------------------------------------------------------------------------------------|-----------------------------------------|
| デバイスアドバタイ     | エンタープライズ アドバタイズ G.722 コーデックを                                                          | Cisco Unified Communications Manager の管 |
| ズ G.722 コーデック | 電話機ごとに無効にすることができます。                                                                   | 理ページで、 <b>[デバイス] &gt; [電話]</b> を選択      |
|               | デフォルトは [システムデフォルトの使用] です。これは、エンタープライズ アドバタイズ G.722 コー<br>デックのパラメータの設定値が使用されることを意味します。 | します。                                    |

# 電力節約の設定メニュー

[電力節約の設定] メニューは、電話機の LCD スクリーンをいつオフにして節電するかを制御する 設定値を表示します。表 4-13 に、このメニューのオプションの説明を示します。

これらの設定値を設定する方法の詳細については、P.6-9の「Cisco Unified IP Phone のタッチスクリーンの自動無効化」を参照してください。

#### 表 4-13 [電力節約の設定] メニューのオプション

| オプション      | 説明                        | 変更の手順                                    |
|------------|---------------------------|------------------------------------------|
| ディスプレイ オンの | 毎日、LCD スクリーンを自動的にオンにする時刻  | Cisco Unified Communications Manager の管理 |
| 時間         | ([ディスプレイ非アクティブ日] フィールドで指  | ページで、[デバイス] > [電話] > [電話の                |
|            | 定した曜日を除く)。                | <b>設定]</b> を選択します。                       |
| ディスプレイ連続表  | [ディスプレイ オンの時間]オプションに示されて  | Cisco Unified Communications Manager の管理 |
| 示時間        | いる時刻に LCD スクリーンをオンにした後で、オ | ページで、[デバイス] > [電話] > [電話の                |
|            | ンのままにしておく時間の長さ。           | <b>設定]</b> を選択します。                       |
| アイドルタイムアウ  | 電話機がアイドル状態になってから、ディスプレ    | Cisco Unified Communications Manager の管理 |
| トの表示       | イをオフにするまでの時間の長さ。適用されるの    | ページで、[デバイス] > [電話] > [電話の                |
|            | は、ディスプレイがスケジュールに従ってオフに    | 設定]を選択します。                               |
|            | なり、エンドユーザが(電話機のボタンを押すか、   |                                          |
|            | タッチスクリーンに触るか、ハンドセットを持ち    |                                          |
|            | 上げて)オンにした場合のみです。          |                                          |
| ディスプレイ非アク  | [ディスプレイ オンの時間]オプションで指定した  | Cisco Unified Communications Manager の管理 |
| ティブ日       | 時刻に、ディスプレイを自動的にオンにしない曜    | ページで、[デバイス] > [電話] > [電話の                |
|            | 日。                        | <b>設定]</b> を選択します。                       |
| 着信コール時に表示  | コールを受信したときに LCD スクリーンを自動  | Cisco Unified Communications Manager の管理 |
|            | 的にオンにするかどうかを示します。         | ページで、[デバイス] > [電話] > [電話の                |
|            |                           | 設定]を選択します。                               |

[イーサネットの設定] メニューには、表 4-14 に示されているオプションがあります。

### 表 4-14 [イーサネットの設定] メニューのオプション

| オプション       | 説明                                                                                                    | 変更の手順                                                                              |
|-------------|----------------------------------------------------------------------------------------------------|------------------------------------------------------------------------------------|
| PC ポートへのスパン | 電話機が、ネットワーク ポートで送信および受信したパ<br>ケットを、アクセス ポートへ転送するかどうかを示しま<br>す。                                                                                                    | Cisco Unified Communications Manager<br>の管理ページで、[デバイス] > [電話]<br>> [電話の設定] を選択します。 |
|             | このオプションを有効にするのは、アクセス ポート上<br>で、電話機のトラフィックをモニタする必要のあるアプ<br>リケーションが実行されている場合です。このようなア<br>プリケーションには、(コール センター環境でよく利用<br>される)モニタリング アプリケーションや記録アプリ<br>ケーション、診断に使用されるネットワーク パケット<br>キャプチャ ツールがあります。               |                                                                                    |
| 転送の遅延       | <ul> <li>電話機がアクティブになったときに、内蔵スイッチが電話機のPCポートとスイッチポート間でパケット転送を開始するかどうかを示します。</li> <li>[転送の遅延]を無効に設定すると、内蔵スイッチはすぐにパケットの転送を開始します。</li> <li>[転送の遅延]を有効に設定すると、内蔵スイッチは8秒間待機してからPCポートとスイッチポート間でパケットを転送します。</li> </ul> | Cisco Unified Communications Manager<br>の管理ページで、[デバイス] > [電話]<br>> [電話の設定] を選択します。 |
|             | デフォルトは無効です。                                                                                                    |                                                                                    |

# セキュリティ設定メニュー

[デバイス設定]メニューから表示する[セキュリティ設定]メニューは、電話機のセキュリティ に関連する設定値を表示します。

(注)

電話機には、[設定] メニューから直接アクセスする [セキュリティ設定] メニューも用意されて います。このメニューにあるセキュリティ オプションについては、P.4-29 の「セキュリティ設定メ ニュー」を参照してください。

表 4-15 に、 [セキュリティ設定] メニューのオプションの説明を示します。

### 表 4-15 [セキュリティ設定] メニューのオプション

| オプション       | 説明                                        | 変更の手順                                   |
|-------------|-------------------------------------------|-----------------------------------------|
| PC ポートを無効にす | 電話機のアクセス ポートが有効になっているか無効                  | Cisco Unified Communications Manager の管 |
| る           | になっているかを示します。                             | 理ページで、 <b>[デバイス] &gt; [電話] &gt; [電</b>  |
|             |                                           | <b>話の設定]</b> を選択します。                    |
|             | (注) 無効な場合は、ビデオが有効であっても、この電話機ではビデオは機能しません。 |                                         |

■ デバイス設定メニュー

## 表 4-15 [セキュリティ設定] メニューのオプション(続き)

| オプション        | 説明                                                                                                    | 変更の手順                                                                                              |
|--------------|----------------------------------------------------------------------------------------------------|----------------------------------------------------------------------------------------------------|
| GARP を使う     | 電話機が Gratuitous Address Resolution Protocol (ARP)<br>応答から MAC アドレスを取得するかどうかを示し<br>ます。電話機の Gratuitous ARP を受け入れる機能を無<br>効にした場合、このメカニズムを使用して音声スト<br>リームをモニタおよび記録するアプリケーションが<br>機能しなくなります。音声のモニタが必要ない場合                                                                                                    | Cisco Unified Communications Manager の管<br>理ページで、[デバイス] > [電話] > [電<br>話の設定] を選択します。               |
| ボイス VLAN を使う | は、このオプションを [No] (無効) に設定します。<br>アクセス ポートに接続されているデバイスがボイス<br>VLAN にアクセスすることを、電話機で許可するか<br>どうかを示します。このオプションを [No] (無効)<br>に設定すると、接続されている PC はボイス VLAN 上<br>でデータを送受信できなくなります。また、電話機<br>で送受信されるデータを PC が受信できなくなりま<br>す。PC 上で、電話機のトラフィックをモニタする必<br>要のあるアプリケーションが実行されている場合<br>は、この設定値を [Yes] (有効) に設定してくださ<br>い。このようなアプリケーションには、モニタリン<br>グアプリケーションや記録アプリケーション、ネッ<br>トワーク モニタリング ソフトウェアがあります。 | Cisco Unified Communications Manager の管<br>理ページで、[デバイス] > [電話] > [電<br>話の設定] を選択します。               |
| Web アクセス可能   | 電話機の Web アクセスが有効([Yes])か無効([No])<br>かを示します。                                                                                                    | Cisco Unified Communications Manager の管<br>理ページで、 <b>[デバイス] &gt; [電話] &gt; [電</b><br>話の設定] を選択します。 |
| セキュリティモード    | 電話機に設定されているセキュリティ モードを表示<br>します。                                                                                                    | Cisco Unified Communications Manager の管理ページを使用して変更します。                                             |
| ログ表示         | 必要に応じて、Cisco Technical Assistance Center (TAC) が使用します。                                                                                                    |                                                                                                    |

# QoS の設定メニュー

[QoS の設定] メニューは、電話機の QoS (Quality Of Service) に関係する情報を表示します。表 4-16 に、このメニューのオプションの説明を示します。

# 表 4-16 [QoS の設定] メニューのオプション

| オプション      | 説明                                                               | 変更の手順                                                                                           |
|------------|------------------------------------------------------------------|-------------------------------------------------------------------------------------------------|
| 通話制御の DSCP | コール制御シグナリングの Differentiated<br>Services Code Point (DSCP) IP 分類。 | Cisco Unified Communications Manager の管理ページ<br>で、[システム] > [エンタープライズパラメータ]<br>を選択します。            |
| 設定の DSCP   | 電話機の設定転送の DSCP IP 分類。                                            | Cisco Unified Communications Manager の管理ページ<br>で、 <b>[システム] &gt; [エンタープライズパラメータ]</b><br>を選択します。 |
| サービスの DSCP | 電話機ベースのサービスの DSCP IP 分類。                                         | Cisco Unified Communications Manager の管理ページ<br>で、 <b>[システム] &gt; [エンタープライズパラメータ]</b><br>を選択します。 |

### 関連項目

- 設定メニューの表示 (P.4-2)
- ネットワークの設定メニュー (P.4-6)

Cisco Unified IP Phone 7975G アドミニストレーション ガイド for Cisco Unified Communications Manager 6.1

# ネットワークの設定

[ネットワークの設定]メニューは、電話機のデバイス固有のネットワーク設定値を表示します。表 4-17 に、このメニューのオプションの説明を示します。

(注)

1 電話機には、[設定]メニューから直接アクセスする [ネットワークの設定]メニューも用意されています。このメニューのオプションについては、P.4-6の「ネットワークの設定メニュー」を参照してください。

#### 表 4-17 [ネットワークの設定] メニューのオプション

| オプション       | 説明                                                                                                    | 変更の手順                                                                               |
|-------------|----------------------------------------------------------------------------------------------------|-------------------------------------------------------------------------------------|
| ロードサーバ      | このオプションを使用すると、電話機ファームウェアを<br>アップグレードする場合のインストール時間が最適化さ<br>れます。さらに、イメージをローカルに格納することで、<br>各電話機がアップグレードするたびに WAN リンクを通過<br>する必要がなくなるため、WAN の負荷が軽減されます。                                                   | Cisco Unified Communications Manager<br>の管理ページで、[デバイス] > [電<br>話] > [電話の設定] を選択します。 |
|             | [ロードサーバ]を([TFTP サーバ1]や[TFTP サーバ2]<br>ではなく)別のTFTP サーバのIP アドレスまたは名前に設<br>定すると、そのサーバから電話機のアップグレード用の電<br>話機ファームウェアを取得できます。[ロードサーバ]オ<br>プションを設定すると、電話機は、ファームウェアアップ<br>グレードを取得する場合は指定されたサーバにアクセス<br>します。    |                                                                                     |
|             | (注) [ロードサーバ] オプションで指定できるのは、電<br>話機のアップグレード用の代替 TFTP サーバだけ<br>です。電話機は、設定ファイルを取得するときに<br>は、引き続き [TFTP サーバ1] または [TFTP サー<br>バ 2] を使用します。[ロードサーバ] オプション<br>では、プロセス管理やファイル管理(ファイルの<br>転送、圧縮、削除など)は行われません。 |                                                                                     |
| RTP 制御プロトコル | 電話機が Real Time Control Protocol (RTCP) をサポートし<br>ているかどうかを示します。設定値には次のものがありま<br>す。<br>• 有効<br>• 無効 (デフォルト)<br>この機能が無効の場合、一部のコール統計情報の値が0と                                                               | Cisco Unified Communications Manager<br>の管理ページで、[デバイス] > [電<br>話] > [電話の設定] を選択します。 |
|             | して表示されます。詳細については、次の各項を参照して<br>ください。<br>• コールの統計画面(P.7-12)<br>• ストリームの統計(P.8-12)                                                                                                    |                                                                                     |

| オプション        | 説明                                                                                                    | 変更の手順                                                                     |
|--------------|----------------------------------------------------------------------------------------------------|---------------------------------------------------------------------------|
| CDP:PC ポート   | <ul> <li>PC ポートで CDP がサポートされているかどうかを示します(デフォルトでは有効)。</li> <li>PC ポートに Cisco VT Advantage/Unified Video Advantage (CVTA)を接続した場合は、PC ポートで CDP を有効にします。CVTA が動作するには、CDP と電話機の連携が必要です。</li> </ul>                                                                                                | Cisco Unified Communications Manager<br>の管理ページで、[デバイス] > [電<br>話] を選択します。 |
|              | <ul> <li>▲</li> <li>(注) CDP が Cisco Unified Communications Manager で無<br/>効になっているときは、PC ポートで CDP を無効に<br/>すると、CVTA が動作しなくなることを示す警告<br/>が表示されます。</li> </ul>                                                                                                    |                                                                           |
|              | <ul> <li>▲</li> <li>(注) PC ポートとスイッチ ポートの CDP に関する現在の値は、[設定]メニューに表示されます。</li> </ul>                                                                                                    |                                                                           |
| CDP : SW ポート | <ul> <li>スイッチ ポートで CDP がサポートされているかどうかを示します(デフォルトでは有効)。</li> <li>電話機、電力ネゴシエーション、QoS 管理、および802.1x セキュリティに VLAN を割り当てる場合は、スイッチポートで CDP を有効にします。</li> <li>電話機をシスコ スイッチに接続した場合は、スイッチポートで CDP を有効にします。</li> <li>(注) CDP が Cisco Unified Communications Manager で無効になっているときは、電話機をシスコ以外のス</li> </ul> | Cisco Unified Communications Manager<br>の管理ページで、[デバイス] > [電<br>話] を選択します。 |
|              | <ul> <li>イッチに接続した場合に限り、スイッチボートでCDP を無効にする必要があることを示す警告が表示されます。</li> <li>▲</li> <li>PC ポートとスイッチ ポートの CDP に関する現在の値は、[設定]メニューに表示されます。</li> </ul>                                                                                                    |                                                                           |

| オプション            | 説明                                                                                                    | 変更の手順                                                                               |
|------------------|----------------------------------------------------------------------------------------------------|-------------------------------------------------------------------------------------|
| ピア ファームウェ<br>ア共有 | ピアファームウェア共有機能を使用すると、高速キャンパスLAN設定において次の利点が得られます。                                                                                                    | Cisco Unified Communications Manager<br>の管理ページで、[デバイス] > [電                         |
|                  | <ul> <li>中央集中型 TFTP サーバへの TFTP 転送における輻輳<br/>が制限されます。</li> </ul>                                                                                                    | <b>話] &gt; [電話の設定]</b> を選択します。                                                      |
|                  | <ul> <li>ファームウェアのアップグレードを手動で制御する必要がなくなります。</li> </ul>                                                                                                    |                                                                                     |
|                  | <ul> <li>アップグレード時に多数のデバイスが同時にリセット<br/>された場合の電話機のダウンタイムが削減されます。</li> </ul>                                                                                                    |                                                                                     |
|                  | ほとんどの場合、ピアファームウェア共有を使用すると、<br>帯域幅が制限された WAN リンクを経由するブランチ展開<br>シナリオではファームウェアのアップグレードが最適化<br>されます。                                                                                                    |                                                                                     |
|                  | この機能が有効の場合、電話機は、ファームウェアイメージを構成するファイルを要求しているサブネット上の同<br>じ電話機を検出することや、転送階層をファイル単位で自<br>動的に構築することができます。ファームウェアイメージ<br>を構成する個々のファイルは、階層内のルートの電話機の<br>みによって TFTP サーバから取得され、TCP 接続を介して<br>転送階層に沿ってサブネット上の他の電話機に迅速に転<br>送されます。 |                                                                                     |
|                  | このメニュー オプションは、電話機がピア ファームウェ<br>ア共有をサポートしているかどうかを示します。設定値に<br>は次のものがあります。                                                                                                    |                                                                                     |
|                  | <ul> <li> 有効</li> <li> 無効 (デフォルト)</li> </ul>                                                                                                    |                                                                                     |
| ログサーバ            | 電話機がログ メッセージを送信するリモートのロギング<br>用マシンの IP アドレスとポートを示します。このログメッ<br>セージは、ピア ファームウェア共有機能のデバッグに役立<br>ちます。                                                                                                    | Cisco Unified Communications Manager<br>の管理ページで、[デバイス] > [電<br>話] >[電話の設定] を選択します。  |
|                  | <ul> <li>▲</li> <li>(注) リモート ロギングの設定は、電話機のログに送信<br/>される共有ログメッセージには影響しません。</li> </ul>                                                                                                    |                                                                                     |
| LLDP: PC ポート     | <ul> <li>PC ポートで Link Layer Discovery Protocol (LLDP) を有効<br/>または無効にします。この設定を使用すると、電話機で特定の検出プロトコルを強制的に使用することができます。<br/>このプロトコルは、スイッチでサポートされているプロト<br/>コルと一致する必要があります。設定値には次のものがあ<br/>ります。</li> <li>有効(デフォルト)</li> </ul> | Cisco Unified Communications Manager<br>の管理ページで、[デバイス] > [電<br>話] > [電話の設定] を選択します。 |
|                  | <ul> <li>● 無効</li> </ul>                                                                                                    |                                                                                     |

■ デバイス設定メニュー

# 表 4-17 [ネットワークの設定] メニューのオプション(続き)

| オプション         | 説明                                                                         | 変更の手順                                                                              |
|---------------|----------------------------------------------------------------------------|------------------------------------------------------------------------------------|
| LLDP-MED : SW | スイッチ ポートで Link Layer Discovery Protocol Media                              | Cisco Unified Communications Manager                                               |
| ポート           | Endpoint Discovery (LLDP-MED) を有効または無効にしま                                  | の管理ページで、 <b>[デバイス] &gt; [電</b>                                                     |
|               | す。この設定を使用すると、電話機で特定の検出プロトコ                                                 | 話] > [電話の設定] を選択します。                                                               |
|               | ルを強制的に使用することができます。このプロトコル                                                  |                                                                                    |
|               | は、スイッチでサポートされているプロトコルと一致する                                                 |                                                                                    |
|               | 必要があります。設定値には次のものがあります。                                                    |                                                                                    |
|               | • 有効(デフォルト)                                                                |                                                                                    |
|               | • 無効                                                                       |                                                                                    |
| LLDP 電源優先度    | 電話機の電源優先度をスイッチにアドバタイズして、ス<br>イッチが電話機に電力を適切に供給できるようにします。<br>設定値には次のものがあります。 | Cisco Unified Communications Manager<br>の管理ページで、[デバイス] > [電<br>話] >[電話の設定] を選択します。 |
|               | • 不明(デフォルト)                                                                |                                                                                    |
|               | <ul> <li>低い</li> </ul>                                                     |                                                                                    |
|               | <ul> <li>高い</li> </ul>                                                     |                                                                                    |
|               | • 重要                                                                       |                                                                                    |
| LLDP アセット ID  | インベントリ管理用に電話機に割り当てられたアセット                                                  | Cisco Unified Communications Manager                                               |
|               | ID を示します。                                                                  | の管理ページで、 <b>[デバイス] &gt; [電</b>                                                     |
|               |                                                                            | 話] > [電話の設定] を選択します。                                                               |

### 関連項目

- 設定メニューの表示 (P.4-2)
- ネットワークの設定メニュー (P.4-6)

# セキュリティ設定メニュー

[設定] メニューから直接アクセスする [セキュリティ設定] メニューは、さまざまなセキュリティ 設定に関する情報を表示します。また、電話機に CTL ファイルがインストールされている場合は、 このメニューから [CTL ファイル] メニューと [信頼リスト] メニューにアクセスできます。

[セキュリティ設定] メニューおよびそのサブメニューにアクセスする方法については、P.4-2の 「設定メニューの表示」を参照してください。

(注)

電話機には、[デバイス] メニューからアクセスする [セキュリティ設定] メニューも用意されて います。このメニューにあるセキュリティ オプションについては、P.4-23 の「セキュリティ設定メ ニュー」を参照してください。

表 4-18 に、[セキュリティ設定] メニューのオプションの説明を示します。

#### 表 4-18 [セキュリティ設定] メニューの設定

| オプション      | 説明                                                                                                    | 変更の手順                                                                                                    |
|------------|----------------------------------------------------------------------------------------------------|----------------------------------------------------------------------------------------------------|
| Web アクセス可能 | 電話機の Web アクセスが有効([Yes])か無効<br>([No])かを示します。                                                                                                    | Cisco Unified Communications Manager の管理ページで、[デバイス] > [電話] > [電話の設定] を<br>選択します。                                                                                                    |
| セキュリティモード  | 電話機に設定されているセキュリティ モード<br>を表示します。                                                                                                    | Cisco Unified Communications Manager の管理ページで、[デバイス] > [電話] > [電話の設定] を<br>選択します。                                                                                                    |
| MIC        | MIC (セキュリティ機能に使用) が電話機にイ<br>ンストールされている ([Yes]) か、インストー<br>ルされていない ([No]) かを示します。                                                                                                    | 電話機の MIC を管理する方法については、『 <i>Cisco</i><br><i>Unified Communications Manager</i> セキュリティ ガ<br>イド』の「Certificate Authority Proxy Function の使<br>用方法」の章を参照してください。                                                                |
| LSC        | LSC (セキュリティ機能に使用) が電話機にイ<br>ンストールされている([Yes]) か、インストー<br>ルされていない([No]) かを示します。                                                                                                    | 電話機の LSC を管理する方法については、『 <i>Cisco</i><br><i>Unified Communications Manager セキュリティ ガ</i><br>イド』の「Certificate Authority Proxy Function の使<br>用方法」の章を参照してください。                                                                |
| CTL ファイル   | 電話機にインストールされている CTL ファイ<br>ルの MD5 ハッシュを表示します。電話機に<br>CTL ファイルがインストールされていない場<br>合、このフィールドには [No] と表示されま<br>す(電話機にセキュリティが設定されている<br>と、電話機をリブートまたはリセットしたとき<br>に自動的に CTL ファイルがインストールされ<br>ます)。 | このファイルの詳細については、『Cisco Unified<br>Communications Manager セキュリティガイド』の<br>「Cisco CTL クライアントの設定」の章を参照し<br>てください。<br>電話機に CTL ファイルがインストールされてい<br>る場合は、[CTL ファイル] 画面にもアクセスで<br>きます。詳細については、P.4-30 の「CTL ファイ<br>ルメニュー」を参照してください。 |
| 信頼リスト      | 電話機に CTL ファイルがインストールされて<br>いる場合は、[信頼リスト] メニューにアクセ<br>スできます。                                                                                                    | 詳細については、P.4-31の「信頼リストメニュー」<br>を参照してください。                                                                                                    |
| CAPF サーバ   | 電話機が使用している CAPF の IP アドレスと<br>ポートを表示します。                                                                                                    | このサーバの詳細については、『 <i>Cisco Unified Communications Manager セキュリティ ガイド</i> 』の「Certificate Authority Proxy Function の使用方法」の章を参照してください。                                                                                         |

#### 表 4-18 [セキュリティ設定] メニューの設定(続き)

| オプション         | 説明                        | 変更の手順                          |
|---------------|---------------------------|--------------------------------|
| 802.1X 認証     | この電話機で 802.1X 認証を有効にすることが | P.4-32 の「802.1X 認証およびステータス」を参照 |
|               | できます。                     | してください。                        |
| 802.1X 認証ステータ | 802.1X 認証トランザクションのステータスの  | 表示のみ (変更不可)。                   |
| ス             | リアルタイム進捗状況を表示します。         |                                |

# CTL ファイル メニュー

[CTL ファイル] 画面には、表 4-19 に示されているオプションがあります。

電話機に CTL ファイルがインストールされている場合に、[CTL ファイル] メニューにアクセスするには、**設定**ボタンを押して、**[セキュリティ設定] > [CTL ファイル]**を選択します。

#### 表 4-19 [CTL ファイル] メニューの設定

| オプション                    | 説明                                                                                                    | 変更の手順                                                                                                    |
|--------------------------|----------------------------------------------------------------------------------------------------|----------------------------------------------------------------------------------------------------|
| CTL ファイル                 | 電話機にインストールされている CTL ファイルの MD5<br>ハッシュを表示します。電話機にセキュリティが設定さ<br>れている場合、電話機をリブートまたはリセットする<br>と、CTL ファイルが自動的にインストールされます。                                                                                                    | CTL ファイルの詳細については、『Cisco<br>Unified Communications Manager セキュリ<br>ティ ガイド』の「Cisco CTL クライアン<br>トの設定」の章を参照してください。                                               |
|                          | <ul> <li>このオプションでロックされた鍵のアイコン △は、<br/>CTL ファイルがロックされていることを示します。</li> <li>ロック解除された鍵のアイコン △は、CTL ファイルがロック解除されていることを示します。</li> </ul>                                                                                                    |                                                                                                    |
| CAPF サーバ                 | 電話機が使用している CAPF サーバの IP アドレス。この<br>サーバに証明書がインストールされている場合は、証明<br>書アイコンも表示されます。                                                                                                    | このサーバの詳細については、『 <i>Cisco</i><br><i>Unified Communications Manager セキュリ</i><br><i>ティ ガイド</i> 』の「Certificate Authority<br>Proxy Function の使用方法」の章を参照し<br>てください。 |
| Unified CM / TFTP<br>サーバ | 電話機が使用している Cisco Unified Communications<br>Manager および TFTP サーバの IP アドレス。このサーバ<br>に証明書がインストールされている場合は、証明書アイ<br>コン よも表示されます。<br>CTL ファイルにプライマリ TFTP サーバ (TFTP サーバ<br>1) もバックアップ TFTP サーバ (TFTP サーバ 2) もリ<br>ストされていない場合は、[ネットワークの設定] メ<br>ニューの[TFTP サーバ 1] オプションまたは[TFTP サー<br>バ 2] オプションへの変更を保存する前に、CTL ファイ<br>ルをロック解除する必要があります。 | これらのオプションを変更する方法につ<br>いては、P.4-6 の「ネットワークの設定メ<br>ニュー」を参照してください。                                                                                                |

#### CTL ファイルのロック解除

[セキュリティ設定] メニューから CTL ファイルをロック解除するには、次の手順を実行します。

#### 手順

**ステップ1** \*\*#を押して、[CTLファイル] メニューにあるオプションのロックを解除します。

作業を中断する場合は、再度\*\*#を押して、このメニューのオプションをロックします。

**ステップ2** [CTL ファイル] オプションを強調表示します。

**ステップ3 [解除]** ソフトキーを押して、CTL ファイルをロック解除します。

[TFTP サーバ 1] オプションまたは [TFTP サーバ 2] オプションを変更して保存すると、CTL ファ イルは自動的にロックされます。

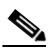

(注) [解除] ソフトキーは、押すと [ロック] に変わります。[TFTP サーバ 1] オプションまた は [TFTP サーバ 2] オプションを変更しない場合は、[ロック] ソフトキーを押して、CTL ファイルをロックします。

# 信頼リストメニュー

[信頼リスト] メニューには、電話機が信頼しているすべてのサーバに関する情報が表示されます。 また、表 4-20 に示されているオプションがあります。

電話機に CTL ファイルがインストールされている場合に、[信頼リスト] メニューにアクセスする には、設定ボタンを押して、[セキュリティ設定] > [信頼リスト] を選択します。

| 表 4-20 【信頼リスト】メニュー | -の設定 |
|--------------------|------|
|--------------------|------|

| オプション             | 説明                                        | 変更の手順                               |
|-------------------|-------------------------------------------|-------------------------------------|
| CAPF サーバ          | 電話機が使用している CAPF の IP アドレス。このサーバ           | これらの設定値の詳細については、『Cisco              |
|                   | に証明書がインストールされている場合は、証明書アイ                 | Unified Communications Manager セキュリ |
|                   | コン国も表示されます。                               | ティガイド』の「Cisco CTL クライアント            |
|                   |                                           | の設定」の章を参照してください。                    |
| Unified CM / TFTP | 電話機が使用している Cisco Unified Communications   | これらの設定値の詳細については、『Cisco              |
| サーバ               | Manager および TFTP サーバの IP アドレス。このサーバ       | Unified Communications Manager セキュリ |
|                   | に証明書がインストールされている場合は、証明書アイ                 | ティガイド』の「Cisco CTL クライアント            |
|                   | コン国も表示されます。                               | の設定」の章を参照してください。                    |
| SRST ルータ          | 電話機で使用できる信頼された SRST ルータの IP アド            | これらの設定値の詳細については、『Cisco              |
|                   | レス(該当するデバイスが Cisco Unified Communications | Unified Communications Manager セキュリ |
|                   | Manager の管理ページで設定されている場合)。このサー            | ティガイド』の「Cisco CTL クライアント            |
|                   | バに証明書がインストールされている場合は、証明書ア                 | の設定」の章を参照してください。                    |
|                   | イコン🚘 も表示されます。                             |                                     |

# 802.1X 認証およびステータス

[802.1X 認証] メニューと [802.1X 認証ステータス] メニューでは、802.1X 認証を有効にし、認証の進捗状況をモニタすることができます。表 4-21 および表 4-22 に、これらのメニューのオプションの説明を示します。

[802.1X 認証]の設定にアクセスするには、設定ボタンを押して、[セキュリティ設定] > [802.1X 認証]および [セキュリティ設定] > [802.1X 認証ステータス]を選択します。

### 表 4-21 802.1X 認証の設定

| オプション   | 説明                                                                                            | 変更の手順                                                                                                   |  |
|---------|-----------------------------------------------------------------------------------------------|----------------------------------------------------------------------------------------------------|--|
| デバイス認証  | 802.1X 認証が有効かどうかを示します。                                                                        | 1. [設定] > [セキュリティ設定] > [802.1X<br>認証] > [デバイス認証] を選択します                                                 |  |
|         | • <b>有効</b> :電話機は 802.1X 認証を使用して、ネット<br>ワークアクセスを要求します。                                        | <b>2.</b> [デバイス認証] オプションを [有効] また は「無効] に記字します                                                          |  |
|         | • 無効: デフォルト設定。この場合、電話機は CDP<br>を使用して、VLAN およびネットワーク アクセ<br>スを取得します。                           | は「無効」に設定します。<br>3. [保存] ソフトキーを押します。                                                                     |  |
| EAP-MD5 | 次のメニュー オプション(下記の説明を参照)を使<br>用して、802.1X 認証用のパスワードを指定します。                                       | [設定] > [セキュリティ設定] > [802.1X 認証]<br>> [EAP-MD5] を選択します。                                                  |  |
|         | <ul> <li>[デバイス ID]</li> <li>[共有シークレット]</li> </ul>                                             |                                                                                                    |  |
|         |                                                                                               |                                                                                                    |  |
|         | [テバイス ID]:電話機のモテル番号と固有の MAC ア<br>ドレスから生成された ID が、CP-< モデル >-SEP-<br><mac> という形式で表示されます。</mac> | 表示のみ(変更不可)。                                                                                             |  |
|         | [共有シークレット]:電話機と認証サーバで使用す<br>るパスワードを選択します。パスワードは6~32文<br>字で、数字または文字の任意の組み合せにする必要<br>があります。     | <ol> <li>[EAP-MD5] &gt; [共有シークレット] を選択<br/>します。</li> <li>共有シークレットを入力します。</li> <li>[四右] さ畑レキュ</li> </ol> |  |
|         |                                                                                               | 3. 【保存】を押します。<br>削除された共有シークレットを復旧する方法に                                                                  |  |
|         | (注) 802.1X 認証を無効にした場合や、電話機で工<br>場出荷時の状態にリセットした場合、共有<br>シークレットは削除されます。                         | ついては、P.9-10 の「Cisco Unified IP Phone の<br>セキュリティのトラブルシューティング」を参<br>照してください。                             |  |
|         | [レルム]:ユーザのネットワーク ドメインを示しま<br>す。常に [ <i>ネットワーク</i> ] として設定されます。                                | 表示のみ(変更不可)。                                                                                             |  |

表 4-22 に、802.1X 認証のリアルタイム ステータスの説明を示します。

### 表 4-22 802.1X 認証のリアルタイム ステータス

| オプション          | 説明                                                      | 変更の手順       |
|----------------|---------------------------------------------------------|-------------|
| 802.1X 認証ステータス | 802.1X 認証ステータスのリアルタイム進捗状況で、次のいずれかの状態が表示されます。            | 表示のみ(変更不可)。 |
|                | <ul> <li>無効:802.1Xは無効であり、トランザクションは試行されていません。</li> </ul> |             |
|                | <ul> <li>切断済み:物理リンクがダウンしているか、切断されています。</li> </ul>       |             |
|                | • 接続中:オーセンティケータの検出または取得を試行しています。                        |             |
|                | • 取得済み:オーセンティケータが取得されました。認証の開始を<br>待っています。              |             |
|                | <ul> <li>認証中:認証中です。</li> </ul>                          |             |
|                | • 認証済み:認証に成功したか、タイムアウトにより暗黙的に認証<br>されました。               |             |
|                | 保留:認証に失敗しました。次の試行を待っています(約60秒)。                         |             |

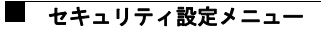